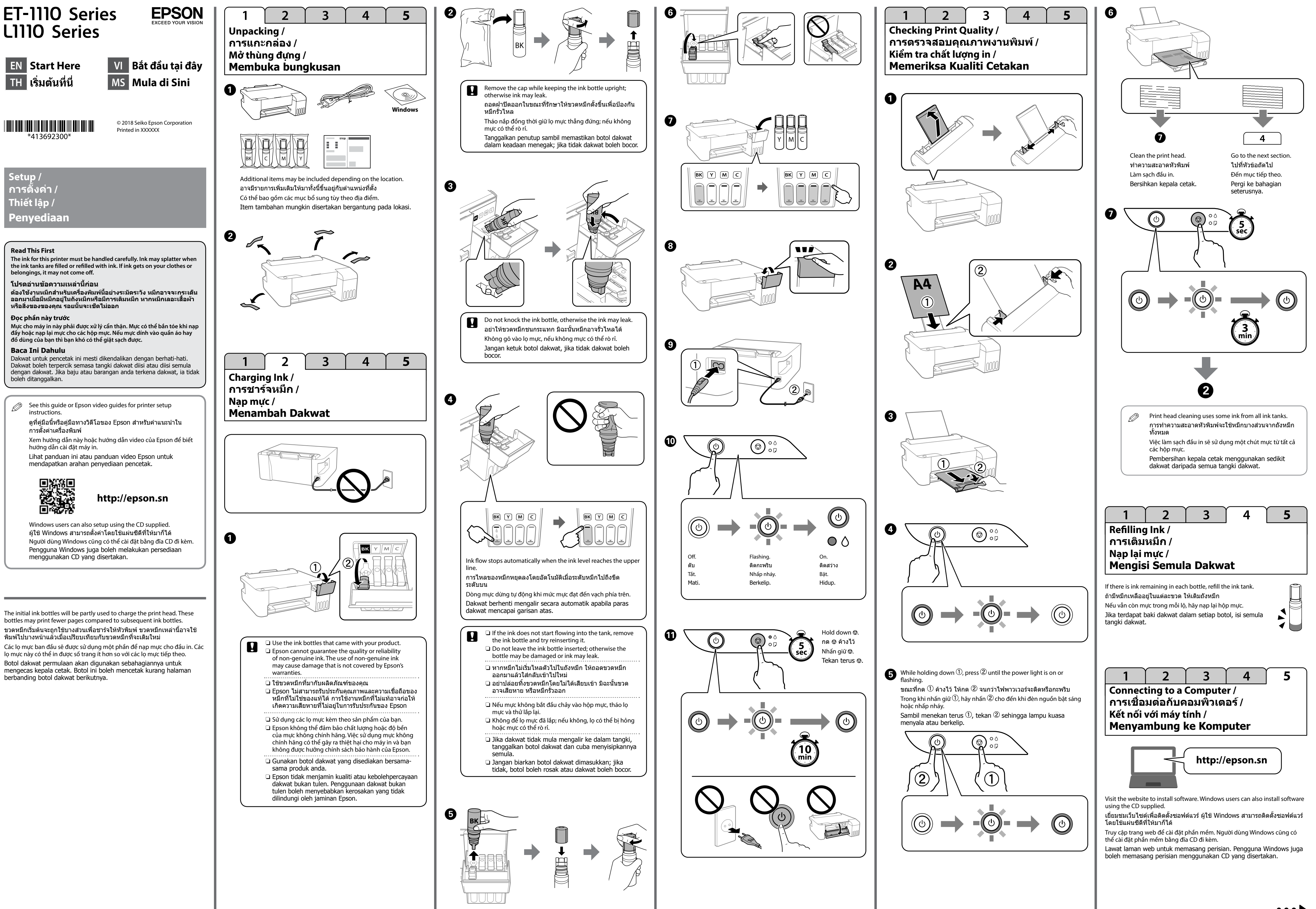

# Guide to Control Panel

| Buttons and Functions |                                                                                                    |  |
|-----------------------|----------------------------------------------------------------------------------------------------|--|
| ባ                     | Turns the printer on or off.                                                                                                    |  |
| $\heartsuit$          | Stops the current operation. Hold this button down for<br>5 seconds until the ひ button flashes to run print head<br>cleaning.                                                                                                    |  |
| (D) + (D)             | Print Nozzle Check Pattern                                                                                                    |  |
|                       | Turn the printer on while holding down the ${f igodol }$ button.                                                                                                    |  |
| Reading t             | he Indication Lights                                                                                                    |  |
| • ٥                   | Initial ink charging may not be complete. See the front pag<br>for information on completing initial ink charging.                                                                                                    |  |
| • 7                   | No paper is loaded or more than one sheet has been fed at time. Load paper and press the $\heartsuit$ button.                                                                                                    |  |
| - <b>•</b> -D         | A paper jam has occurred. Remove the paper and press the                                                                                                    |  |
|                       | paper section from "Solving Problems" in the User's Guide.                                                                                                    |  |
| • •                   | When the power light is on or flashing, the printer was n<br>turned off correctly. After clearing the error by pressing the<br>button, cancel any pending print jobs. We recommend<br>performing a nozzle check because the nozzles may have<br>dried or clogged. To turn off the printer, make sure you pre<br>the button |  |

When the power light is off, the printer has started in

recovery mode because a firmware update failed. For more

details, see the error indicator table from "Solving Problems"

Flashing simultaneously: An ink pad is nearing or at the

nearing or at the end of its service life. Borderless printing is

A printer error has occurred. Open the front cover

and remove any paper inside the printer. Turn the

power off and on again. If the error continues to

occur after turning the power off and on again,

Flashing alternately: A borderless printing ink pad is

not available, but printing with a border is available.

To replace the ink pad or borderless printing ink pad,

contact Epson support.

contact Epson or an authorized Epson service provider.

# <u>คำแนะนำเกี่ยวกับแผงควบคุม</u>

in the User's Guide

end of its service life

-**O**-0

-Ò-口

0

## ้ปุ่มและฟังก์ชันต่าง ๆ

-**O**-0

-**Ò**-,

| ባ            | เปิดหรือปิดเครื่องพิมพ์                                                                                             |
|--------------|----------------------------------------------------------------------------------------------------|
| $\heartsuit$ | หยุดการทำงานปัจจุบัน กดค้างปุ่มนี้ไว้เป็นเวลา 5 วินาทีจนกว่า<br>ปุ่ม (ป จะสว่างวูบวาบเพื่อรันการทำความสะอาดหัวพิมพ์ |
| ©+ი          | พิมพ์รูปแบบการตรวจสอบหัวฉีด<br>เปิดเครื่องพิมพ์ขณะที่กดปุ่ม © ค้างไว้                                               |

### การอ่านข้อมูลไฟแสดงสถานะ

| 🔘 : ดิด       | -0-:                                                                                                    | ดิดกะพริบ                                                                                                    |  |
|---------------|----------------------------------------------------------------------------------------------------|----------------------------------------------------------------------------------------------------|--|
| • ٥           | การชาร์จหมึกแรกเริ่มอาจไม่สมบูรณ์ ดูหน้าแรกสำหรับข้อมูล<br>เกี่ยวกับการชาร์จหมึกแรกเริ่ม                                                                                                    |                                                                                                    |  |
| • 7           | ไม่มีกระดาษถูกโหลดเข้าไปหรือมีมากกว่าหนึ่งแผ่นถูกโหลด<br>เข้าไปในครั้งเดียว โหลดกระดาษและกดปุ่ม ♡                                                                                                    |                                                                                                    |  |
| -•            | มีกระดา:<br>หัวข้อ " <i>เ</i>                                                                                                    | ษติดขัดเกิดขึ้น นำเอากระดาษออกและกดปุ่ม ♡ ดู<br>าารจัดการกับกระดาษติด″<br>เรื่องสอามเอะพริมอ่าเชื่อง อเชื่งวิชัวอระอาษติอาวอ                                                                                                    |  |
|               | ัการแก้ม <b>้</b>                                                                                                    | เฉตั้งสถานอกองของ จูกักรัชอกรอดาษัติดจาก<br>ปัญหา" ใน คู่มือผู้ใช้                                                                                                    |  |
| • •           | หากไฟพาวเวอร์ติดอยู่หรือกะพริบ เครื่องพิมพ์ถูกปิดอย่าง<br>ไม่ถูกต้อง หลังจากแก้ไขข้อผิดพลาดโดยการกดปุ่ม ♥ ให้<br>ยกเลิกงานพิมพ์ที่กำลังดำเนินการอยู่ เราขอแนะนำให้ทำการ<br>ตรวจสอบหัวฉีดเนื่องจากหัวฉีดอาจแห้งหรืออุดตัน ในการ<br>ปิดเครื่องพิมพ์ ตรวจสอบว่าคุณได้กดปุ่ม ⊍<br>หากไฟพาวเวอร์ดับ เครื่องพิมพ์จะอยู่ในโหมดกู้คืนเพราะ |                                                                                                    |  |
|               | ี การอีปเดดเพิรมแวร้ลิมเหลว สำหรับรายละเอียดเพิ่มเดิม<br>ดูที่ตารางไฟแสดงสถานะข้อผิดพลาดจาก "การแก้ปัญหา″<br>ใน คู่มือผู้ใช้                                                                                                    |                                                                                                    |  |
| -•            | <b>กะพริบพร้อมกัน:</b> ผ้าหมึกใกล้หรืออยู่ในช่วงท้ายของอายุการ<br>ใช้งาน                                                                                                    |                                                                                                    |  |
| - <b>•</b> -D | <b>กะพริบสลับกัน</b> : ผ้าหมึกสำหรับการพิมพ์แบบไร้ขอบใกล้หรือ<br>อยู่ในช่วงท้ายของอายุการใช้งาน ไม่สามารถทำการพิมพ์แบบ<br>ไร้ขอบได้แต่สามารถพิมพ์แบบมีขอบได้                                                                                                    |                                                                                                    |  |
|               | หากต้องการเปลี่ยนแผ่นหมึกหรือแผ่นหมึกสำหรับการพิมพ์<br>แบบไร้ขอบ โปรดดิดต่อ Epson หรือผู้ให้บริการ Epson ที่ได้<br>รับอนุญาด                                                                                                    |                                                                                                    |  |
| -@            | <b>0</b> -0                                                                                                    | ข้อผิดพลาดของเครื่องพิมพ์เกิดขึ้น เป็ดฝาด้านหน้า<br>และเอากระดาษด้านในเครื่องพิมพ์ออกมา ปิดเครื่อง<br>และเปิดใหม่อีกครั้ง ถ้าข้อผิดพลาดยังคงมีอยู่หลังจาก<br>ปิดเครื่องและเปิดเครื่องอีกครั้งแล้ว ให้ติดต่อกับ<br>ฝ่ายสนับสนุนของ Epson |  |

# Hướng dẫn sử dụng bảng điều khiển Các nút và chức năng

| ባ          | Bật hoặc tắt máy in.                                                                                                |
|------------|----------------------------------------------------------------------------------------------------|
| $\bigcirc$ | Dừng thao tác hiện tại. Giữ nút này trong 5 giấy cho đến khi<br>nút Ủ nhấp nháy để chạy tiến trình làm sạch đầu in. |
| ©+∩        | <b>In mẫu kiểm tra kim phun</b><br>Bật máy in trong khi nhấn giữ nút <sup>©</sup> .                                 |
|            |                                                                                                    |

## Nhân biết đèn chỉ báo

| 🔵 : Bật       | = O = : Nhấp nháy                                                                                                    |  |
|---------------|----------------------------------------------------------------------------------------------------|--|
| • ٥           | Quá trình nạp mực ban đầu không thể hoàn thành. Xem<br>trang đầu để biết thông tin về cách hoàn tất nạp mực ban<br>đầu.                                                                                                    |  |
| • 7           | Giấy không được nạp vào hoặc nhiều hơn một tờ giấy được nạp vào cùng lúc. Nạp giấy và nhấn nút $ar{\mathbb{O}}$ .                                                                                                    |  |
| - <b>•</b> -₽ | Đã xảy ra kẹt giấy. Gỡ bỏ giấy và nhấn nút ©. Xem phần "Gỡ<br>bỏ kẹt giấy".<br>Nếu đèn báo tiếp tục nhấp nháy, hãy xem phần giấy bị kẹt<br>từ "Giải quyết sự cổ" trong <i>Sổ hướng dẫn sử dụng</i> .                                                                                |  |
| • ()<br>• ()  | Khi đèn nguồn bật hoặc nhấp nháy, máy in bị tắt không<br>đúng cách. Sau khi loại bỏ lỗi bằng cách nhấn nút ℗, hãy<br>hủy mọi công việc in đang chờ. Bạn nên thực hiện kiểm tra<br>các kim phun vì chúng có thể đã khô mực hoặc bị tắc. Để tắt<br>máy in, đảm bảo bạn đã nhấn nút Ů. |  |
|               | <b>Khi đèn nguồn tắt</b> , máy in đã bắt đầu ở chế độ khôi phục<br>vì không thể cập nhật firmware. Để biết thêm chi tiết, xem<br>bảng đèn báo lỗi từ phần "Giải quyết sự cố" trong <i>Sổ hướng</i><br>dẫn sử dụng.                                                                  |  |
| -•            | <b>Nhấp nháy đồng thời</b> : Tấm thu mực thải sắp hoặc đã hết<br>hạn sử dụng.                                                                                                    |  |
| - <b>•</b> -D | Nhấp nháy luân phiên: Tấm thu mực thải in không viền<br>sắp hoặc đã hết hạn sử dụng. In không viền không có sẵn,<br>nhưng in có viền hiện có sẵn.                                                                                                    |  |
|               | Để thay tấm thu mực thải hoặc tấm thu mực thải không<br>viền, hãy liên hệ Epson hoặc nhà cung cấp dịch vụ Epson<br>được ủy quyền.                                                                                                    |  |
| -0-           | <ul> <li>➡ã xảy ra lỗi máy in. Mở nắp phía trước và gỡ bỏ toàn bộ giấy bên trong máy in. Tắt nguồn và bật lại.</li> <li>➡ ➡ ➡ ➡ ➡ ➡ ➡ ➡ ➡ ➡ ➡ ➡ ➡ ➡ ➡ ➡ ➡ ➡ ➡</li></ul>                                                                                                    |  |

## Panduan Panel Kawalan Butang dan Fungsi

| ባ          | Menghidupkan atau mematikan pencetak.                                                                                                    |  |
|------------|----------------------------------------------------------------------------------------------------|--|
| $\bigcirc$ | Menghentikan operasi semasa. Tekan terus butang<br>ini selama 5 saat sehingga butang ひ berkelip untuk<br>menjalankan pembersihan kepala cetak. |  |
| ©+ഗ        | <b>Corak Pemeriksaan Muncung Cetak</b><br>Hidupkan pencetak sambil terus menekan butang Ø.                                                     |  |

| embaca Lampu Penunjuk |                                                                                                    |                                                                                                    |  |
|-----------------------|----------------------------------------------------------------------------------------------------|----------------------------------------------------------------------------------------------------|--|
| • ٥                   | Pengecasan dakwat awal mungkin tidak lengkap.<br>Lihat halaman hadapan untuk maklumat tentang<br>melengkapkan penambahan dakwat asal.                                                                                                    |                                                                                                    |  |
| • 7                   | Tiada kertas dimasukkan atau lebih daripada sehelai<br>dimasukkan pada satu-satu masa. Masukkan kertas dar<br>tekan butang <sup>©</sup> .                                                                                                    |                                                                                                    |  |
| - <b>•</b> -D         | Kertas tersekat berlaku. Keluarkan kertas dan tekan butan<br>Ø. Lihat bahagian "Mengosongkan Kertas Tersekat".<br>Jika lampu penunjuk terus berkelip, lihat bahagian<br>kertas tersekat daripada "Menyelesaikan Masalah" dala<br>Panduan Pengguna.                                                                                                    |                                                                                                    |  |
| • ()<br>• ()          | Apabila lampu kuasa hidup atau berkelip, penceta<br>tidak dimatikan dengan betul. Selepas mengosongkan<br>ralat dengan menekan butang ∅, batalkan sebarang<br>tugas cetakan yang belum selesai. Kami mengesyorkan<br>anda melakukan pemeriksaan muncung kerana<br>muncung mungkin kering atau tersumbat. Untuk<br>mematikan pencetak, pastikan anda menekan butang û<br>Apabila lampu kuasa mati, pencetak telah bermula<br>dalam mod pemulihan kerana kemas kini perisian tegar<br>telah gagal. Untuk mendapatkan butiran lanjut, lihat<br>jadual penunjuk ralat daripada "Menyelesaikan Masalah<br>dalam Panduan Pengguna. |                                                                                                    |  |
| -, <b>.</b>           | <ul> <li>Berkelip secara serentak: Pad dakwat sedang menghampiri atau berada pada akhir hayat perkhidmatannya.</li> <li>Berkelip berselang-seli: Pad dakwat cetakan tanpa sempadan sedang menghampiri atau berada pada akhi hayat perkhidmatannya. Cetakan tanpa sempadan tidal tersedia, tetapi cetakan dengan sempadan tersedia.</li> <li>Untuk menggantikan pad dakwat atau pad dakwat cetakan tanpa sempadan, hubungi Epson atau pembek perkhidmatan Epson yang disahkan.</li> </ul>                                                                                                    |                                                                                                    |  |
| -@                    | <b>₽</b> -0<br><b>₽</b> -₽                                                                                                    | Ralat pencetak telah berlaku. Buka penutup<br>depan dan keluarkan sebarang kertas di<br>dalam pencetak. Matikan kuasa dan hidupkan<br>semula. Sekiranya ralat terus berlaku selepas<br>memadamkan kuasa dan menghidupkannya<br>sekali lagi, hubungi sokongan Epson. |  |

Checking Ink Levels and Refilling Ink / การตรวจสอบระดับหมึกและการเติมหมึก / Kiểm tra mức mưc và nap lai mưc / meriksa Paras Dakwat dan Mengisi Semula Dakwa

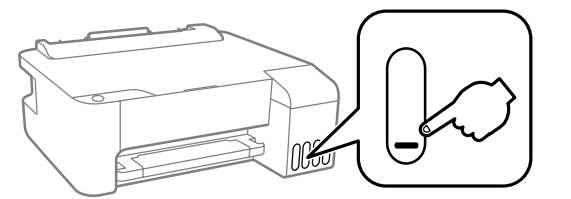

steps 1 to 8 in "2 Charging Ink" to refill the tank.

้ไปจนถึง 🛽 ใน ``2 การชาร์จหมึก″ เพื่อเติมถังใหม่

Dakwat" untuk mengisi semula tangki.

เครื่องพิมพ์เสียหายได้

nk Bottle Codes /

รหัสบนขวดหมึก /

Kod Botol Dakwat

Mã lọ mực /

ΒK

103

BK

522

BK

003

contact Epson support

Epson.

้โปรดติดต่อฝ่ายสนับสนนของ Epson

For Australia and New Zealand

máv in

Check the ink levels. If any of the ink levels are below the lower line, see

ตรวจสอบระดับหมึก หากระดับหมึกต่ำกว่าขีดด้านล่าง ให้ดูขั้นตอนต่าง ๆ 🛈

xem các bước từ 1 đến 3 trong phần "2. Nạp mực" để nạp lại hộp mực.

garisan bawah, lihat langkah 1 hingga 3 dalam "2 Menambah

Kiểm tra mức mực. Nếu có bất kỳ mức mực nào nằm dưới vạch tối thiểu, hãy

Periksa paras dakwat. Jika mana-mana paras dakwat berada di bawah

To confirm the actual ink remaining, visually check the ink levels in all of the printer's tanks. Prolonged use of the printer when

the ink level is below the lower line could damage the printer.

หากต้องการตรวจยืนยันระดับหมุกคงเหลือจริง ให้ตรวจุสอบระดับ

หมึกด้วยสายตาในทุกถังของเครื่องพิมพ์ การใช้งานเครื่องพิมพ์

Để xác nhận mực thực tế còn lại, hãy kiểm tra bằng mắt mức

mực trong tất cả các hộp mực trên máy in. Kéo dài việc sử dụng

máy in khi mức mực nằm dưới vạch phía dưới có thể làm hỏng

dakwat dengan melihat semua tangki pencetak. Penggunaan

Μ

103

Μ

522

Μ

003

Υ

103

Y

522

Υ

003

pencetak yang berlanjutan ketika paras dakwat berada di

bawah garisan bawah boleh merosakkan pencetak.

For Europe / สำหรับยุโรป / Dành cho châu Âu / Untuk Eropah

C

103

522

For Asia / สำหรับเอเชีย / Dành cho châu Á / Untuk Asia

003

khu vực của bạn, hãy liên hệ bộ phận hỗ trợ Epson.

Kod botol dakwat mungkin berbeza mengikut lokasi. Untuk

Ink bottle codes may vary by location. For the correct codes in your area,

รหัสขวดหมึกอาจแตกต่างกันตามสถานที่ สำหรับรหัสที่ถูกต้องในพื้นที่ของคุณ

Mã lọ mực có thể khác nhau tùy theo địa điểm. Để biết các mã chính xác tại

Use of genuine Epson ink other than the specified ink could

การใช้หมึกแท้ของ Epson นอกเหนือจากหมึกที่ระบุอาจก่อให้เกิด

cause damage that is not covered by Epson's warranties.

Việc sử dụng mực Epson chính hãng không đúng mực quy

định có thể gây hư hỏng máy in và điều này hoàn toàn không

Penggunaan dakwat Epson tulen selain daripada dakwat

yang ditentukan boleh menyebabkan kerosakan yang

ความเสียหายที่ไม่อยู่ในการรับประกันของ Epson ได้

nằm trong chính sách bảo hành của Epson.

tidak dilindungi oleh jaminan Epson.

mendapatkan kod yang betul di kawasan anda, hubungi sokongan

Untuk mengesahkan baki sebenar dakwat, periksa paras

ต่อเนื่องขณะที่หมึกเหลือน้อยกว่าเส้นขีดล่างบนถังอาจทำให้

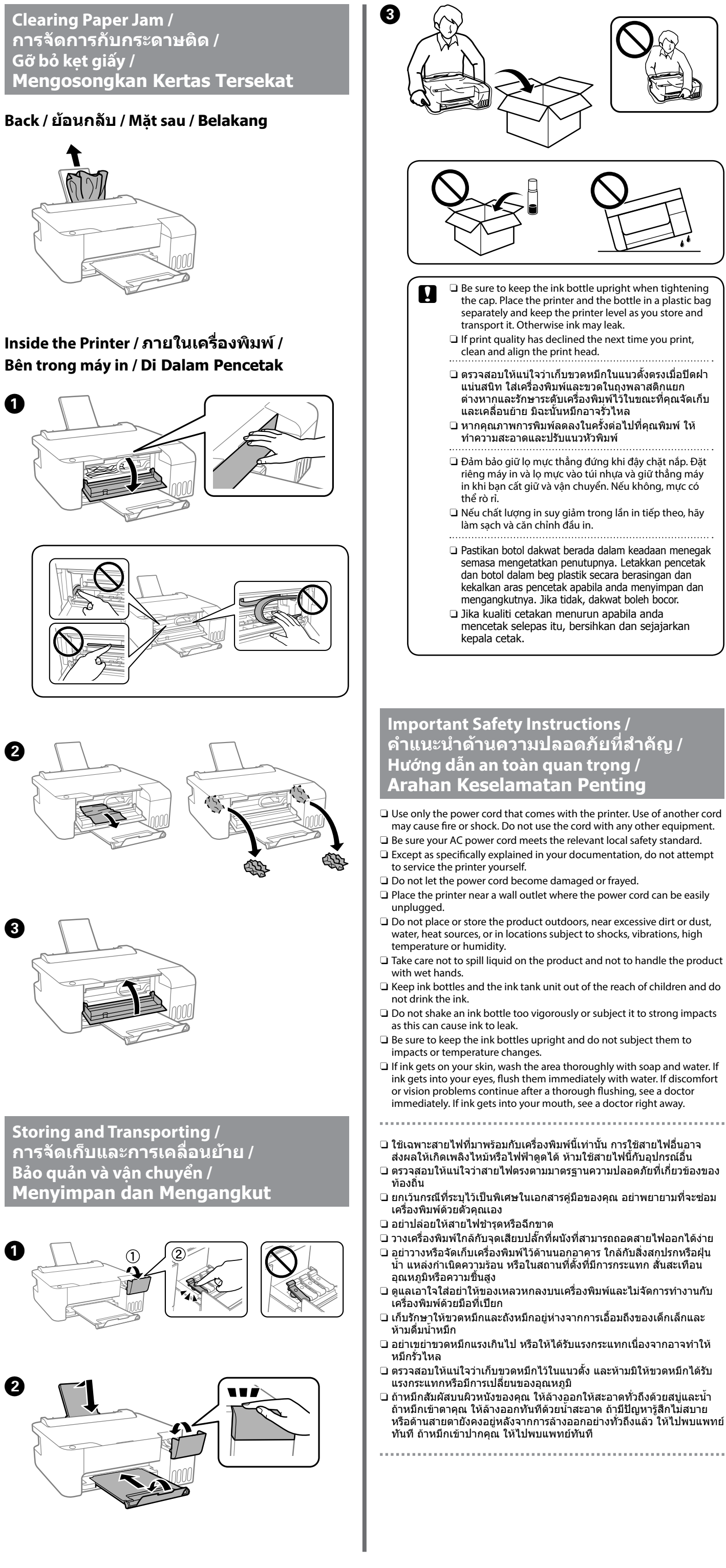

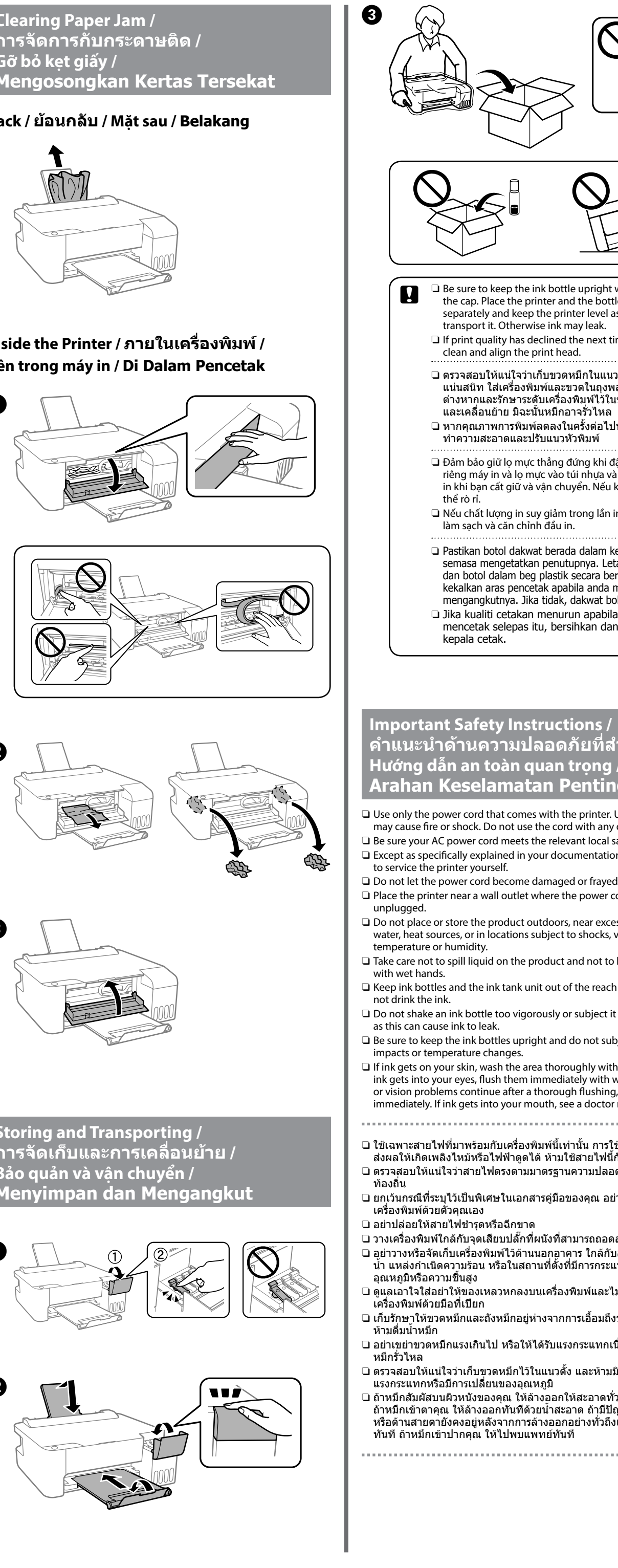

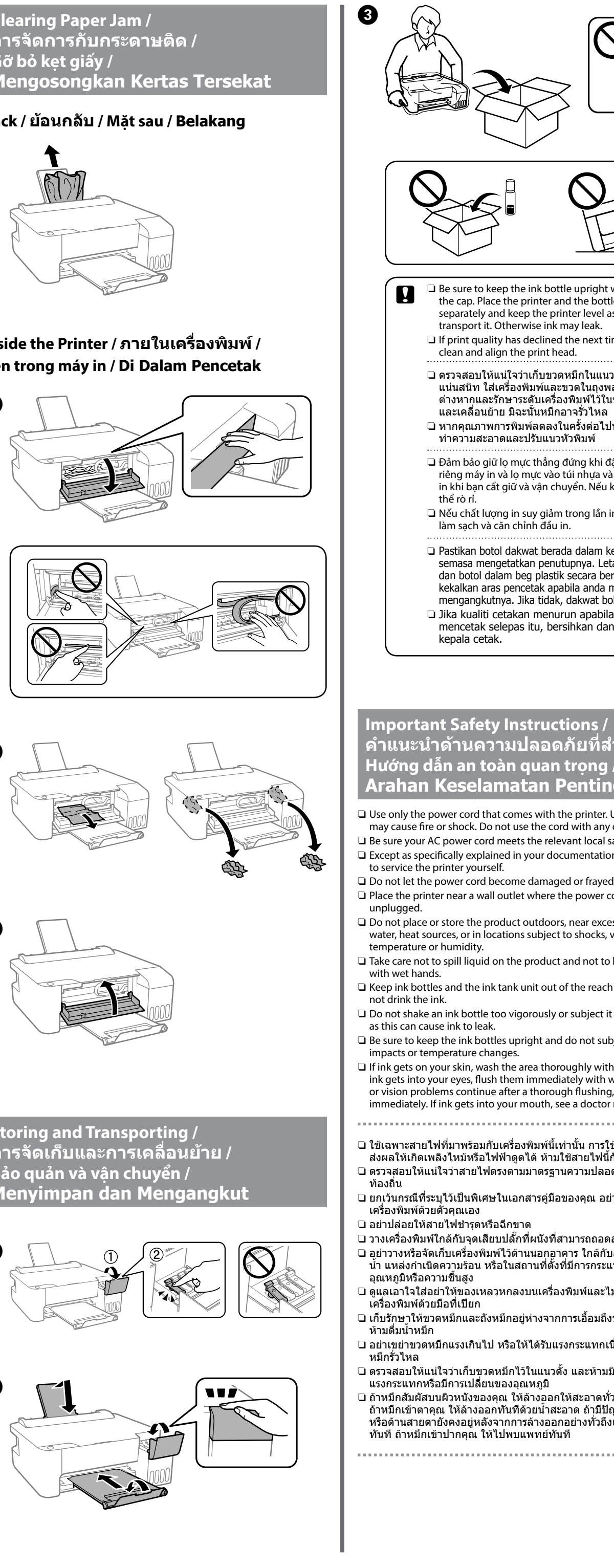

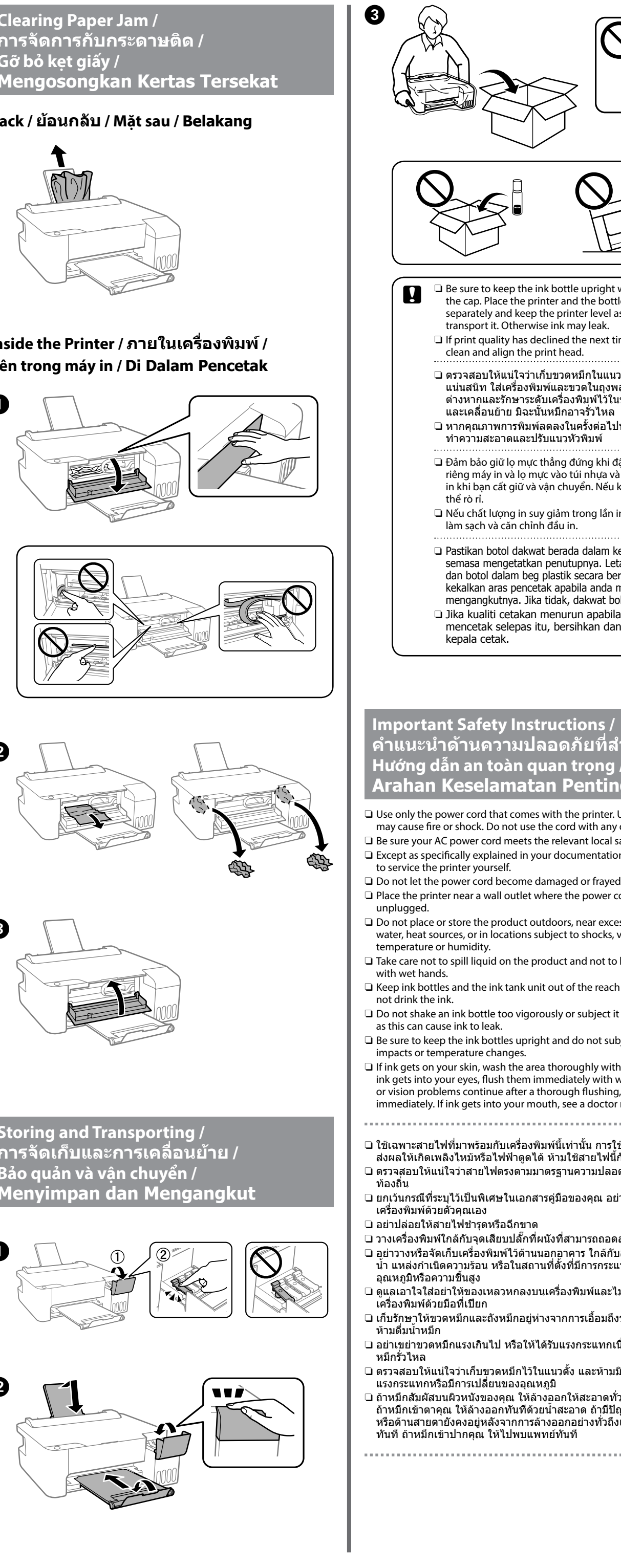

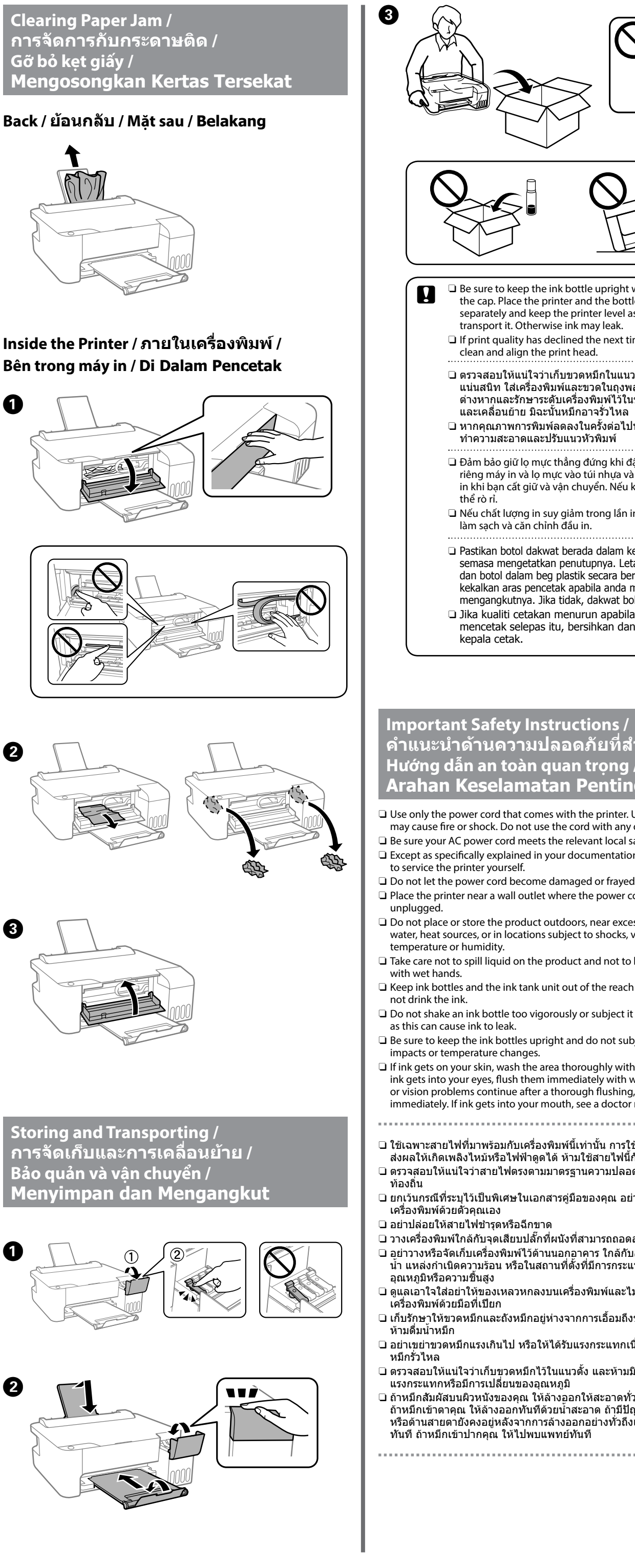

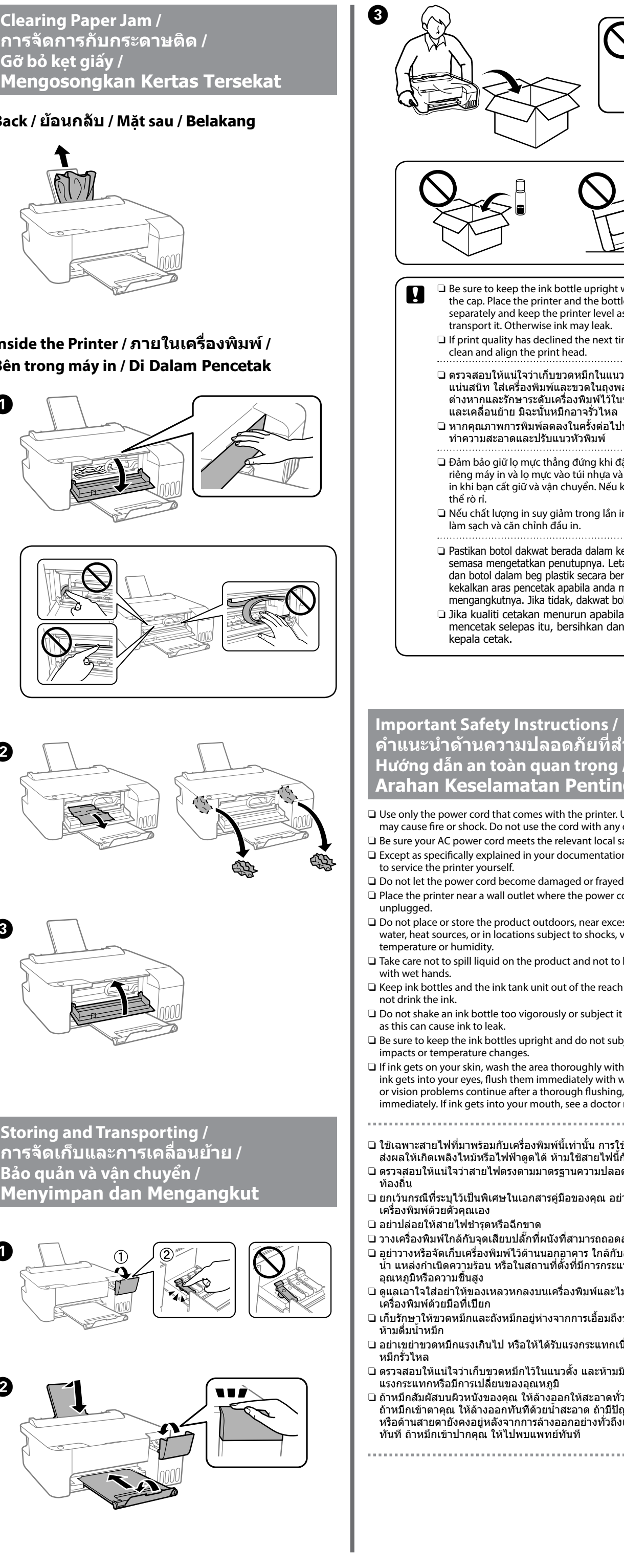

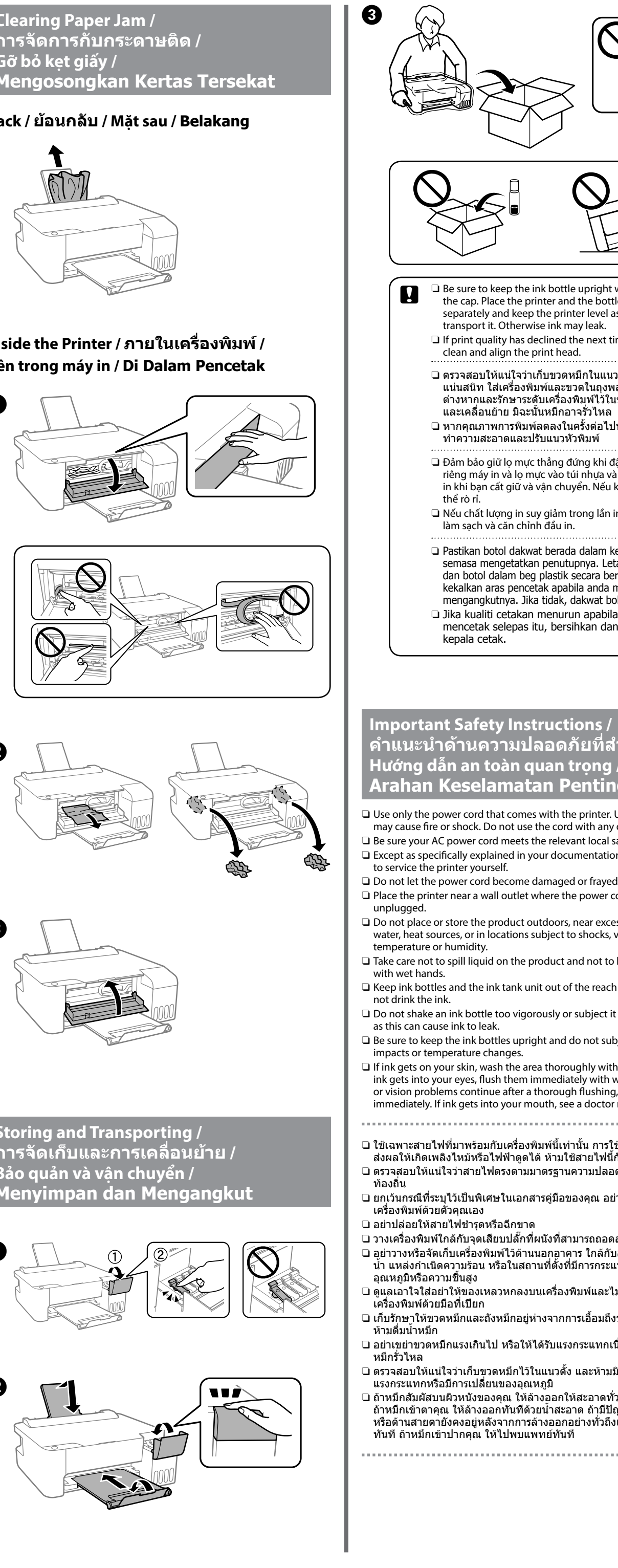

ra dễ dàng. hay độ ẩm cao. bằng tav ướt thể khiến mực rò rỉ. Destikan kord kuasa AC anda memenuhi standard keselamatan Letakkan pencetak berhampiran soket dinding yang membolehkan tinga

🗅 ใช้เฉพาะสายไฟที่มาพร้อมกับเครื่องพิมพ์นี้เท่านั้น การใช้สายไฟอื่นอาจ

- ส่งผลให้เกิดเพลิงไหม้หรือไฟฟ้าดูดได้ ห้ามใช้สายไฟนี้กับอุปกรณ์อื่น 🗅 ตรวจสอบให้แน่ใจว่าสายไฟตรงตามมาตรฐานความปลอดภัยที่เกี่ยวข้องของ
- 🖵 ยกเว้นกรณีที่ระบุไว้เป็นพิเศษในเอกสารคู่มือของคุณ อย่าพยายามที่จะซ่อม
- 🗅 วางเครื่องพิมพ์ใกล้กับจุดเสียบปลั๊กที่ผนังที่สามารถถอดสายไฟออกได้ง่าย 🖵 อย่าวางหรือจัดเก็บเครื่องพิมพ์ไว้ด้านนอกอาคาร ใกล้กับสิ่งสกปรกหรือฝ่น น้ำ แหล่งกำเนิดความร้อน หรือในสถานที่ตั้งที่มีการกระแทก สั่นสะเทือน
- 🖵 ดูแลเอาใจใส่อย่าให้ของเหลวหกลงบนเครื่องพิมพ์และไม่จัดการทำงานกับ
- 🗅 เก็บรักษาให้ขวดหมึกและถังหมึกอยู่ห่างจากการเอื้อมถึงของเด็กเล็กและ
- 🗅 ตรวจสอบให้แน่ใจว่าเก็บขวดหมึกไว้ในแนวตั้ง และห้ามมิให้ขวดหมึกได้รับ
- 🗅 ถ้าหมึกสัมผัสบนผิวหนังของคุณ ให้ล้างออกให้สะอาดทั่วถึงด้วยสบู่และน้ำ ถ้าหมึกเข้าตาคุณ ให้ล้างออกทันที่ด้วยน้ำสะอาด ถ้ามีปัญหารู้สึกไม่สบาย หรือด้านสายตา่ยังคงอย่หลังจากการล้างออกอย่างทั่วถึงแล้ว ให้ไปพบแพทย์

- Chỉ sử dụng dây nguồn kèm theo máy in. Sử dụng dây nguồn khác có thể gây cháy hoặc giật điện. Không dùng dây nguồn cho bất kỳ thiết bị nào
- L Hãy chắc chắn rằng dây điện AC của bạn đáp ứng tiêu chuẩn an toàn liên quan tại địa phương.
- Ngoại trừ được giải thích cụ thể trong tài liệu hướng dẫn của bạn, không được tư ý sửa chữa máy in
- Không để dây nguồn bị hỏng hoặc bị sờn.
- Dặt máy in gần ổ cắm điện trên tường nơi mà dây nguồn có thể được rút L Không đặt hoặc bảo quản sản phẩm ở ngoài trời, gần bụi bẩn quá mức,
- nước, nguồn nhiệt, hoặc ở những nơi có sự va đập, rung động, nhiệt độ
- Chú ý không làm tràn chất lỏng lên sản phẩm và không cầm sản phẩm
- Giữ các lọ mực và hộp mực xa tầm tay trẻ em và không được uống mực. 🖵 Không lắc lọ mực quá mạnh hoặc làm lọ bị va đập mạnh vì điều này có
- Đảm bảo giữ thẳng các lọ mực và không đặt chúng trong các tình trạng va đập hoặc thay đổi nhiệt độ.
- Nếu mực dính vào da của bạn, hãy rửa kỹ vùng da bằng xà phòng và nước. Nếu mực dính vào mắt của bạn, hãy rửa sạch mắt ngày lập tức bằng nước. Nếu thấy không thoải mái hoặc có vấn đề về thi lực tiếp diễn sau khi rửa kỹ, hãy đến gặp bác sĩ ngay lập tức. Nếu mực vào miệng của bạn, hãy đến gặp bác sĩ ngay lập tức.
- .....
- Gunakan kord kuasa yang disertakan dengan pencetak sahaja. Penggunaan kord lain boleh menyebabkan kebakaran atau renjatan elektrik. Jangan gunakan kord dengan sebarang peralatan lain.
- tempatan yang berkaitan.
- □ Jangan cuba untuk menservis pencetak dengan sendiri kecuali seperti yang dihuraikan secara khusus dalam dokumentasi ini.
- Jangan biarkan kord kuasa rosak atau berbulu.
- kord kuasa dicabut dengan mudah.
- Jangan letakkan atau simpan produk di luar rumah, berhampiran kotoran atau habuk yang berlebihan, air, sumber haba atau di lokasi yang terdapat hentakan, getaran, suhu atau kelembapan yang
- Berhati-hati untuk tidak menumpahkan cecair pada produk dan tidak mengendalikan produk dengan tangan yang basah
- Simpan botol dakwat dan unit tangki dakwat daripada capaian kanak-kanak dan jangan minum dakwat.
- Jangan goncang botol dakwat terlalu kuat atau mengenakan impak yang kuat kerana ini boleh menyebabkan dakwat bocor. Pastikan botol dakwat disimpan menegak dan jangan dedahkannya
- kepada impak atau perubahan suhu.
- Sekiranya dakwat terkena pada kulit anda, basuh kawasan tersebut sehingga bersih dengan sabun dan air. Sekiranya dakwat masuk ke dalam mata anda, bilas segera dengan air. Sekiranya ketidakselesaan atau masalah penglihatan berterusan selepas membilas, sila berjumpa doktor dengan segera. Sekiranya dakwat masuk ke dalam mulut anda, sila berjumpa doktor dengan segera.

This guide includes basic information about your product and

troubleshooting tips. See the User's Guide (digital manual) for more details. You can obtain the latest versions of guides from the following website. ค่มือนี้ประกอบด้วยข้อมลพื้นฐานเกี่ยวกับผลิตภัณฑ์และเคล็ดลับการแก้ไข ปัญหาของคุณ ดูที่ คู่มื้อผู้ใช้ (คู่มือดิจิตอล) สำหรับรายละเอียดเพิ่มเติม

คุณัสามารถขอรับคู่มือล่าสุดจากเว็บไซต์ต่อไปนี้

Sổ hướng dẫn sử dụng này bao gồm thông tin cơ bản về sản phẩm của bạn và mẹo khắc phục sự cố. Xem Sổ hướng dẫn sử dụng (sổ hướng dẫn sử dụng điện tử) để biết thêm chi tiết. Bạn có thể tải các phiên bản sổ hướng dẫn sử dụng mới nhất từ trang web sau.

Panduan ini meliputi maklumat asas tentang produk anda dan petua menyelesaikan masalah. Lihat Panduan Pengguna (manual digital) untuk butiran lanjut. Anda boleh mendapatkan versi terkini panduan daripada laman web berikut.

For outside Europe / สำหรับนอกยุโรป / Dành cho ngoài châu Âu / Untuk luar Eropah http://support.epson.net/

For Europe / สำหรับยุโรป / Dành cho châu Âu / Untuk Eropah http://www.epson.eu/Support

Windows® is a registered trademark of the Microsoft Corporation. Maschinenlärminformations-Verordnung 3. GPSGV: Der höchste Schalldruckpegel beträgt 70 dB(A)

oder weniger gemäss EN ISO 7779. Das Gerät ist nicht für die Benutzung im unmittelbaren Gesichtsfeld am Bildschirmarbeitsplatz vorgesehen. Um störende Reflexionen am Bildschirmarbeitsplatz zu vermeiden, darf dieses Produkt

nicht im unmittelbaren Gesichtsfeld platziert werden Обладнання відповідає вимогам Технічного регламенту обмеження використання деяких

небезпечних речовин в електричному та електронному обладнанні.

для пользователей из России Срок службы: 3 года AEEE Yönetmeliğine Uygundur

Ürünün Sanayi ve Ticaret Bakanlığınca tespit ve ilan edilen kullanma ömrü 5 yıldır. Tüketicilerin şikayet ve itirazları konusundaki başvuruları tüketici mahkemelerine ve

- tüketici hakem heyetlerine yapılabilir. Üretici: SEIKO EPSON CORPORATION
  - Adres: 3-5, Owa 3-chome, Suwa-shi, Nagano-ken 392-8502 Japan Tel: 81-266-52-3131 Web: http://www.epson.com/

The contents of this manual and the specifications of this product are subject to change without notice.

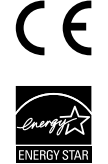